Spring 2024

# **Navigating the Offer/Waitlist Portal Family** Version

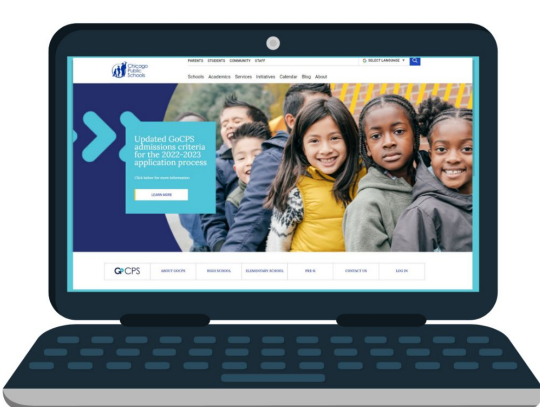

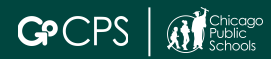

# **Elementary School**

### ES Offers will be released by

• Friday, March 22, 2024

### When is the Accept/Decline Deadline?

• All offers will expire by 5pm on Friday, April 19th, 2024 at 5pm.

# Confirmations can be changed within the 3 week window.

Confirmations cannot be changed after the April 12th deadline at 5 pm so make sure you are confident about your decision.

| ES Timeline               | Date               |
|---------------------------|--------------------|
| Accept/Decline Deadline   | April 19 at<br>5pm |
| ES Rolling Waitlist Opens | May 1 at<br>10am   |

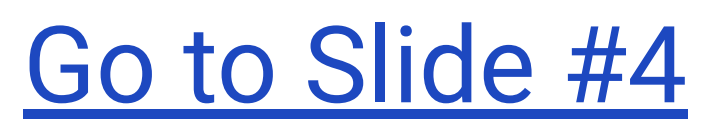

# High Schoo

### HS Offers will be released by

• Friday, February 23rd, 2024

### When is the Accept/Decline Deadline?

• All offers will expire by 5pm on Friday, March 15, 2024

# Confirmations can be changed within the 3 week window.

Confirmations cannot be changed after the March 15th deadline at 5 pm so make sure you are confident about your decision.

| HS Timeline                                           | Date     |
|-------------------------------------------------------|----------|
| HS Results Released                                   | Feb. 23  |
| SEHS Principal Discretion Opens                       | Feb. 28  |
| Accept/Decline Deadline                               | March 15 |
| SEHS Principal Discretion Closes                      | March 15 |
| HS Rolling Waitlist Process Opens                     | April 1  |
| SEHS Principal Discretion Results Released            | April 12 |
| SEHS Principal Discretion Accept/ Decline<br>Deadline | April 19 |

# Go to Slide #20

3

# **Elementary School Guide**

# **Accessing Info in GoCPS Portal**

Click the "Log In" button in the top left corner.

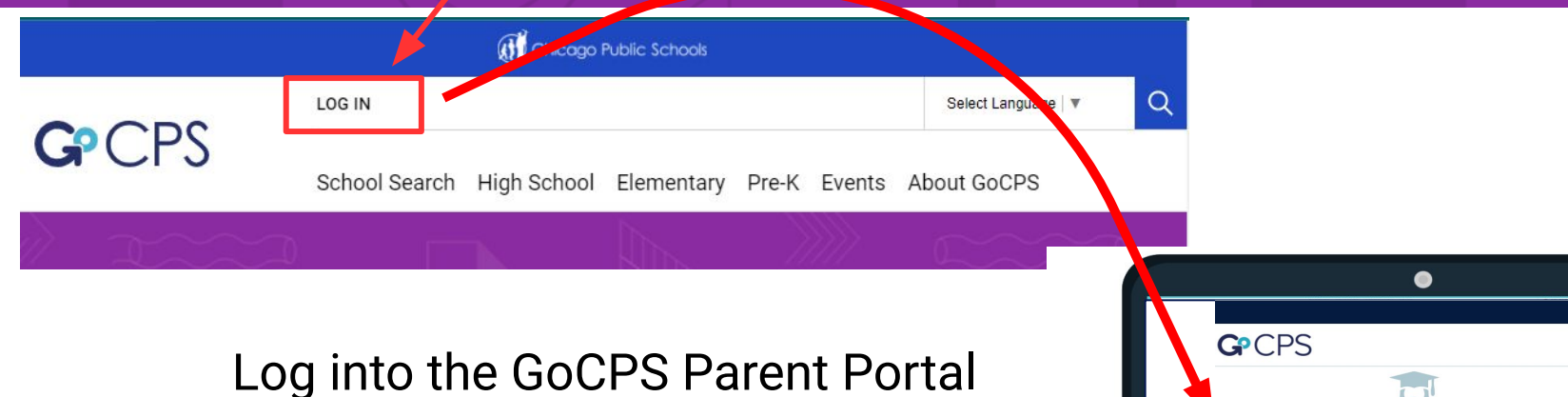

#### Log into the GoCPS Parent Porta from the GoCPS site!

Link to GoCPS Parent Portal Here

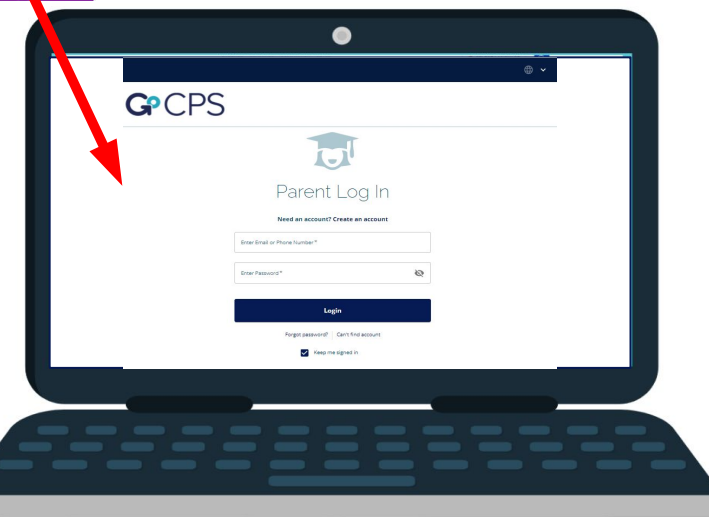

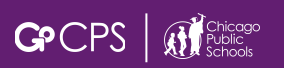

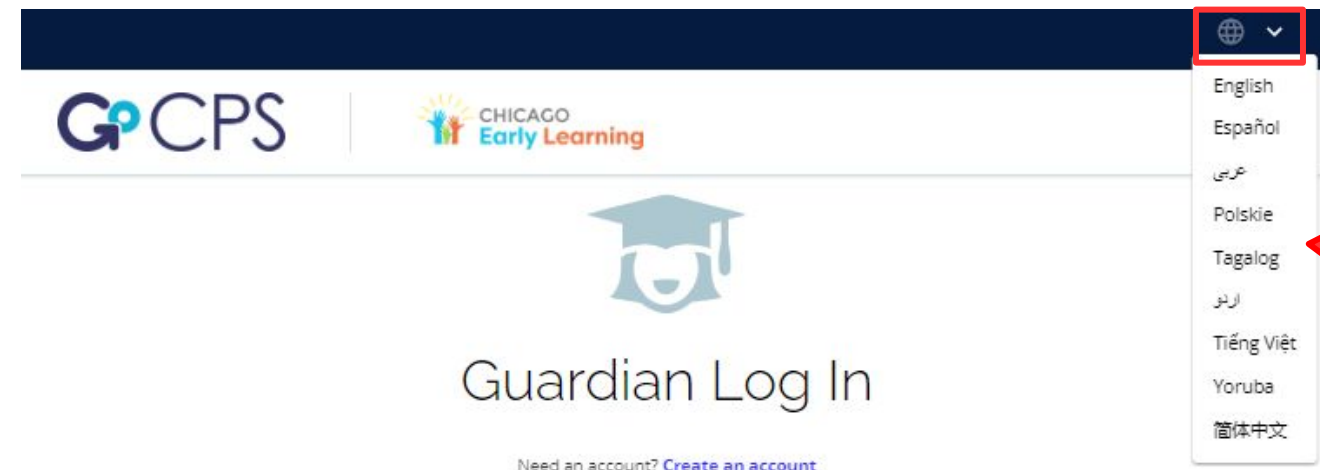

Click the arrow to translate the site into the following languages

Before you continue, do you know your child's CPS ID number? If you don't input your CPS ID number during the application process, we will not have important information, like your child's grades, to use in the application process. If you do not have your child's CPS ID number, you can Click Here to log in to the Aspen Parent Portal. After logging in, click "Family," and then "Student." Your child's CPS ID will be listed on the left side of the screen. If you are applying through Chicago Early Learning, and do not have a CPS student ID, please continue without the ID number.

| Enter Email or Phone Number * | <b>G</b> Continue with Google |
|-------------------------------|-------------------------------|
| Enter Password * 🔊            | Continue with<br>Facebook     |
| Login                         |                               |
| Forgot password?              | Can't find account            |
| 🛃 Keep m                      | e signed in                   |

Use your username and password to log in. If you do not know this information, please call the Office of Access and Enrollment at 773-553-2060 or email gocps@cps.edu.

# **Guardian Dashboard**

## Make sure the school year is set to 2024-2025

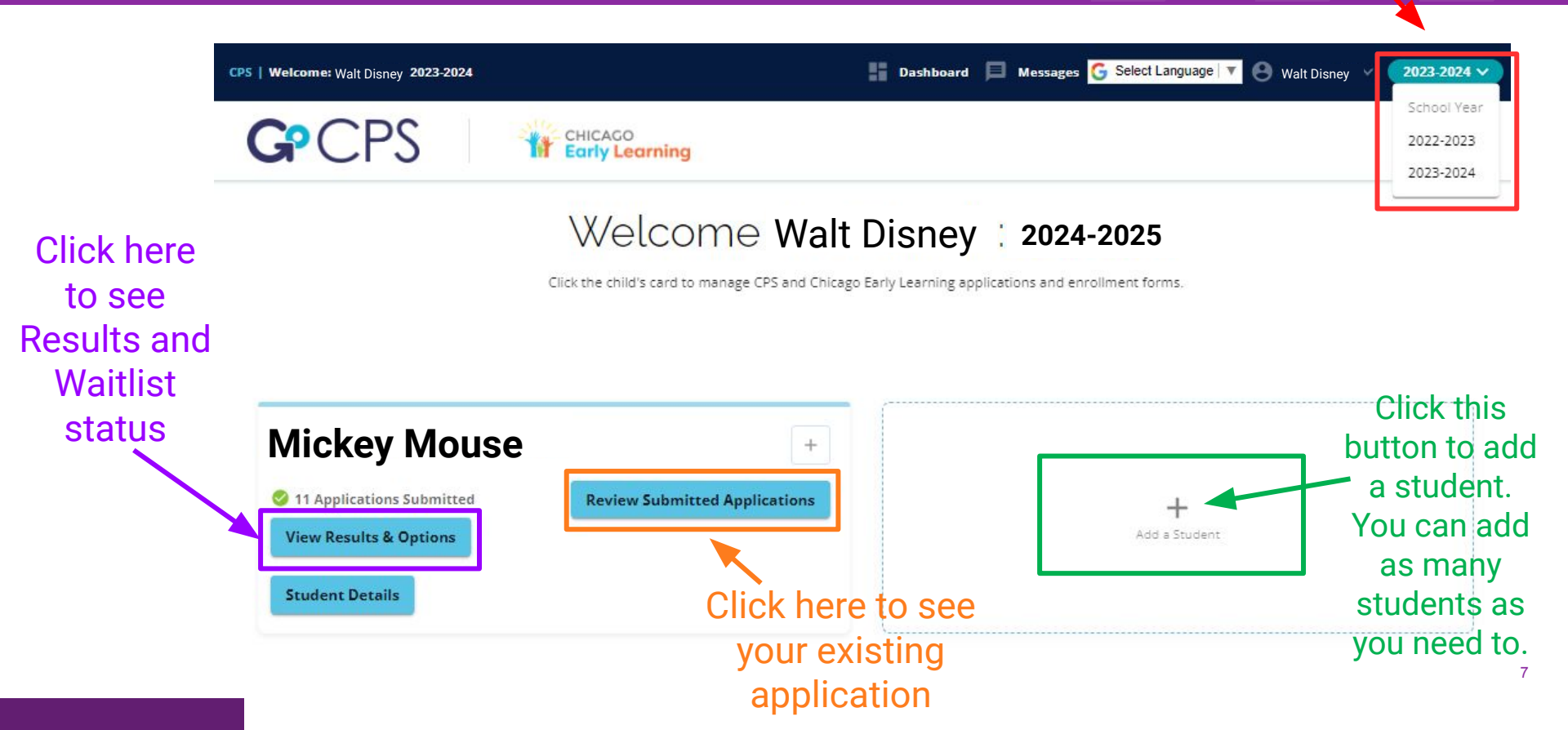

#### The Student Tile >>> 📑 Dashboard 📃 Messages G Select Language 🔻 👸 Walt Disney 2023-2024 V CPS | Welcome: Walt Disney 2023-2024 Use the **G**<sup>P</sup>CPS CHICAGO scoring **Early Learning** rubrics on the GoCPS Welcome Walt Disney 2024-2025 Website to see Click the child's card to manage CPS and Chicago Early Learning applications and enrollment forms. how scores If you are applying for Pre-K-9thersub-sector and select the sector and select the secto 2022-2023. If you are appl ting on September 21, 2022. and grades Student Details translate to Mickey Mouse Shows the student's tier and points for 11/04/2008 Date of Birth: Mickey Mouse CPS ID Number: Neighborhood School Neighborhood School: neighborhood school specific 2 Tier: 3 Applications Submitted +IEP/504 Status: Yes programs. dd a Student View Results & ptions Link to Use the scoring rubrics on the Selective Enrollment GoCPS Website to see how **Student Details** Scoring Exam scores and scores and grades translate Rubrics grades will be located to points for specific here programs. Link to Scoring Rubrics 8

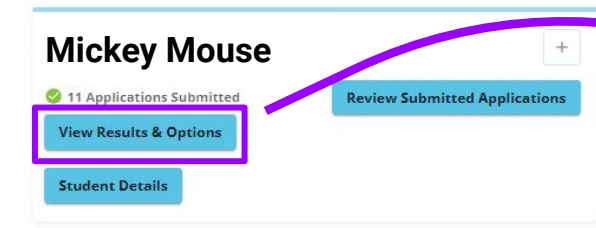

Click here to see offers & waitlist statuses. This is also where you can accept and decline offers.

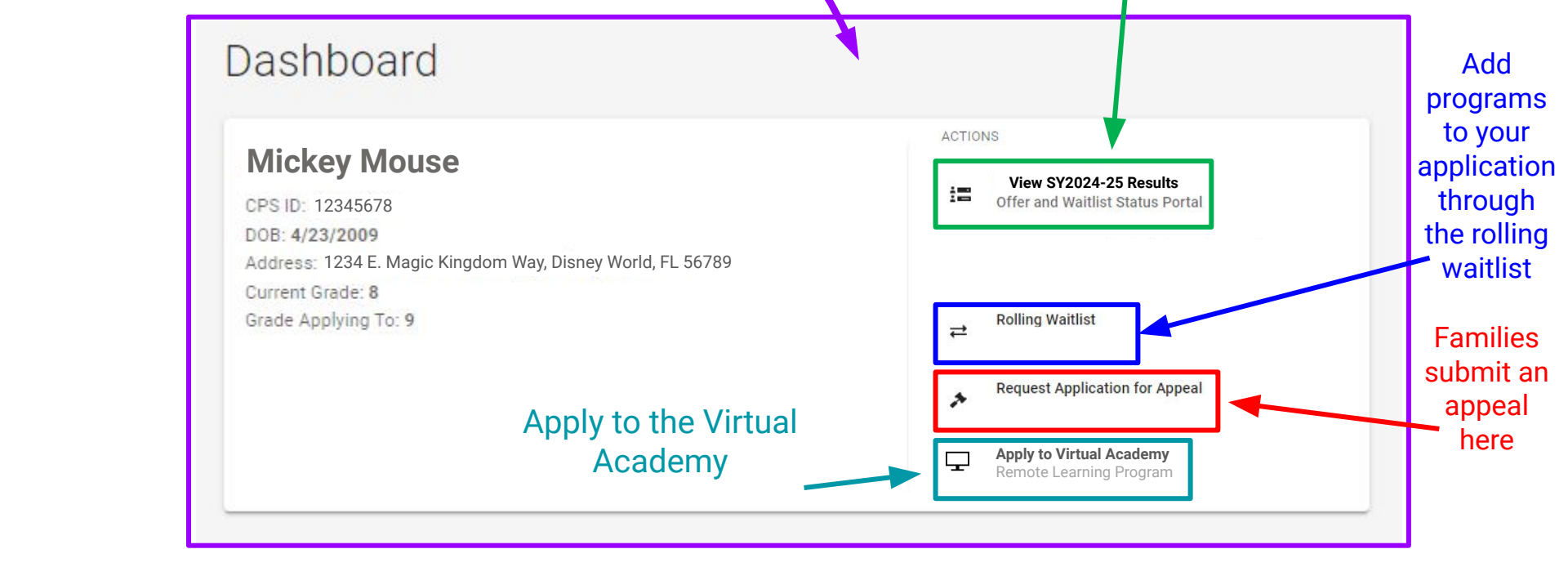

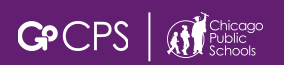

## **View Results**

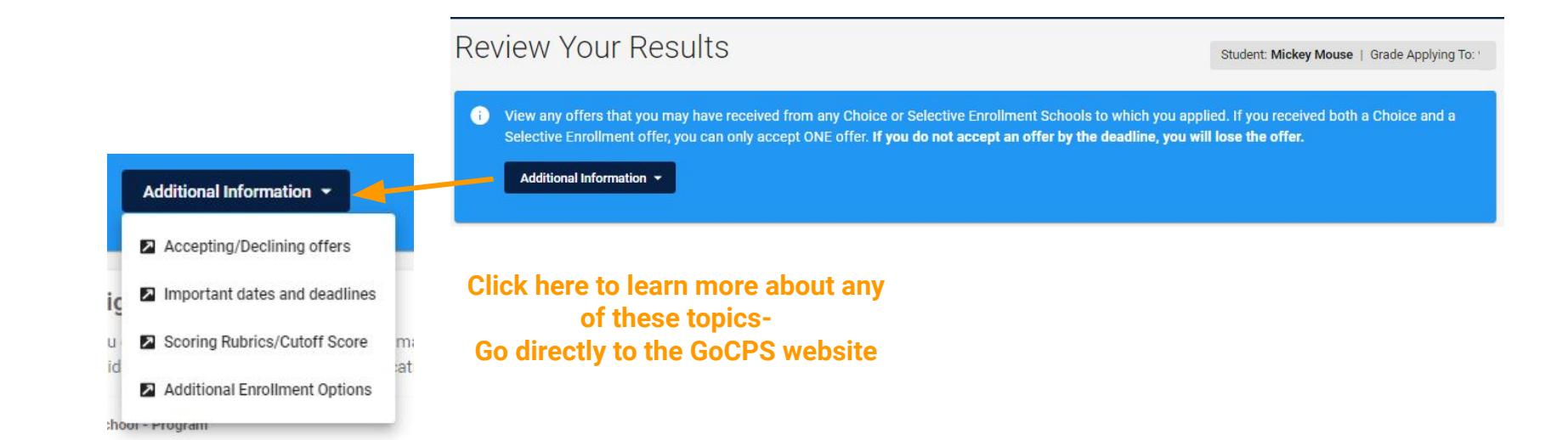

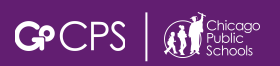

**>>>** 

#### Click here to see the status of every Choice or Selective Enrollment school you applied for.

Choice Offer: If Choice Offers were received, that can be viewed here.

Selective Enrollment Offer: If a Selective Enrollment Offers were received, that can be viewed here.

| ou applie                      | ed to and rec                       | eived an offer                | from a Choice Program you will be it listed bel                              | ow. To see the status of all programs list                       | ed on your application         | n. click View all statuses.               |
|--------------------------------|-------------------------------------|-------------------------------|------------------------------------------------------------------------------|------------------------------------------------------------------|--------------------------------|-------------------------------------------|
| 2.000                          |                                     |                               | · · · · · · · · · · · · · · · · · · ·                                        |                                                                  |                                |                                           |
|                                |                                     |                               | Q Vie                                                                        | ew All Statuses                                                  |                                |                                           |
| tound                          | Rank                                | School - Prog                 | gram                                                                         | Waitlist Number                                                  | Total Points                   | Status Decision                           |
| c                              | 2                                   | CHICAGO                       | ACADEMY ES- Open Enrollment                                                  |                                                                  |                                | Offered                                   |
|                                |                                     |                               |                                                                              |                                                                  |                                |                                           |
|                                |                                     |                               |                                                                              |                                                                  |                                |                                           |
|                                |                                     |                               |                                                                              |                                                                  |                                |                                           |
|                                |                                     |                               |                                                                              |                                                                  |                                |                                           |
| lectiv                         | e Enrolli                           | ment                          |                                                                              |                                                                  |                                |                                           |
| lectiv                         | re Enrolli                          | ment                          | from a Selective Enrollment school you will see                              | it listed help. To see the status of all or                      | orrams listed on you           | rapplication click View all               |
| electiv                        | r <b>e Enrolli</b><br>ed to and rec | ment<br>eived an offer f      | from a Selective Enrollment school you will see                              | it listed below. To see the status of all pr                     | ograms listed on you           | r application, click View all             |
| lectiv                         | re Enrolli<br>ed to and rec         | ment<br>eived an offer f      | from a Selective Enrollment school you will see                              | it listed below. To see the status of all pr                     | ograms listed on you           | r application, click View all             |
| lectiv<br>ou applie<br>cuses.  | re Enrolli<br>ed to and rec         | ment<br>eived an offer f      | from a Selective Enrollment school you will see                              | it listed being. To see the status of all pr                     | ograms listed on you           | r application, click View all             |
| lectiv<br>ou applie<br>cuses.  | re Enrolli                          | ment<br>eived an offer 1      | from a Selective Enrollment school you will see                              | it listed belt To see the status of all pr<br>ew All Statuses    | ograms listed on you           | r application, click <b>View all</b>      |
| electiv<br>ou applie<br>uses.  | re Enrolli<br>ed to and rec<br>Ra   | ment<br>eived an offer<br>ank | from a Selective Enrollment school you will see<br>Q Vid<br>School - Program | it listed belter. To see the status of all pr<br>ew All Statuses | ograms listed on you<br>Status | r application, click View all<br>Decision |
| electiv<br>ou applie<br>tuses. | re Enrolli<br>ed to and rec<br>Ra   | ment<br>eived an offer<br>ank | from a Selective Enrollment school you will see<br>Q Vi<br>School - Program  | it listed belt to To see the status of all pr<br>ew All Statuses | ograms listed on you<br>Status | r application, click View all<br>Decision |

Click here to go to the next screen and accept or decline an offer.

Make Decisions on Offers and Waitlists

>>>

#### Same Screen as previous with the "View All Status" expanded.

School

#### Choice Offer

|                             |                                                                  |                                                    | Q View only 'Of                                                                                                    | fered' status                                               | ×                |                                                              |                                |                               | Waitlis                                                                                |
|-----------------------------|------------------------------------------------------------------|----------------------------------------------------|----------------------------------------------------------------------------------------------------|-------------------------------------------------------------|------------------|--------------------------------------------------------------|--------------------------------|-------------------------------|----------------------------------------------------------------------------------------|
|                             | Round                                                            | Rank Schoo                                         | ol - Program                                                                                                    | Wait                                                        | tlist Number     | Total Points                                                 | Status                         |                               |                                                                                        |
|                             | 1                                                                | DISI                                               | NEY- Magnet- Fine and Performing Arts                                                                                                    | 98                                                          |                  |                                                              | Waitlist                       |                               | nere                                                                                   |
| Choice Offer                | 1.                                                               | 2 CHI                                              | CAGO ACADEMY ES- Open Enrollment                                                                                                    |                                                             | 1                |                                                              | Offered                        |                               |                                                                                        |
|                             | 1 :                                                              | B LAS                                              | ALLE II- Magnet- World Language                                                                                                    | 8                                                           | /                |                                                              | Waitlist                       |                               |                                                                                        |
|                             | Selective<br>If you applied<br>statuses.                         | Enrollme<br>to and received                        | <b>nt</b><br>d an offer from a Selective Enrollment school you will see it liste                                                                                                    | d below. To see th                                          | e status of all  | programs listed o                                            | n your applica                 | ation, click <b>Vie</b> v     | w all                                                                                  |
|                             | Selective<br>If you applied<br>statuses.                         | Enrollme<br>to and receive                         | nt<br>d an offer from a Selective Enrollment school you will see it liste<br>Q View only 'Of                                                                                                    | ed below. To see th                                         | e status of all  | programs listed o                                            | n your applica                 | ation, click <b>Vie</b> v     | w all                                                                                  |
|                             | Selective<br>If you applied<br>statuses.                         | Enrolime<br>to and received<br>Rank                | nt<br>d an offer from a Selective Enrollment school you will see it liste<br>Q View only 'Of<br>School - Program                                                                                                    | ed below. To see th<br><b>ffered' status</b><br>Waitlist #  | Total Points     | programs listed o<br>Status                                  | n your applica                 | ation, click View<br>Decision | wall<br>Will not b                                                                     |
| Salactiva                   | Selective<br>If you applied<br>statuses.<br>Round                | Enrolime<br>to and receiver<br>Rank                | nt<br>d an offer from a Selective Enrollment school you will see it liste<br>Q View only 'Of<br>School - Program<br>LANE TECH HS- Selective Enrollment- Academic Center                                                                                                    | ed below. To see th<br><b>'fered' status</b><br>Waitlist #  | te status of all | programs listed o<br>Status<br>Not Off                       | n your applica<br>ared         | ation, click View<br>Decision | wall<br>Will not b<br>waitlisted<br>for any                                            |
| Selective                   | Selective<br>If you applied<br>statuses.<br>Round<br>1           | Enrolime<br>to and received<br>Rank<br>1<br>2      | nt<br>d an offer from a Selective Enrollment school you will see it liste<br>Q View only 'Of<br>School - Program<br>LANE TECH HS- Selective Enrollment- Academic Center<br>YOUNG HS- Selective Enrollment- Academic Center                                                      | ed below. To see th<br>i <b>fered' status</b><br>Waitlist # | ne status of all | programs listed o<br>Status<br>Not Off<br>Offered            | n your applica<br>ered         | ation, click View<br>Decision | Will not b<br>Will not b<br>waitlisted<br>for any<br>programs                          |
| Selective<br>rollment Offer | Selective<br>If you applied<br>statuses.<br>Round<br>1<br>1<br>1 | Enrollme<br>to and receiver<br>Rank<br>1<br>2<br>3 | nt<br>d an offer from a Selective Enrollment school you will see it liste<br>Q View only 'Of<br>School - Program<br>LANE TECH HS- Selective Enrollment- Academic Center<br>YOUNG HS- Selective Enrollment- Academic Center<br>KENWOOD HS- Selective Enrollment- Academic Center | ed below. To see th<br>ifered' status<br>Waitlist #         | ne status of all | programs listed o<br>Status<br>Not Off<br>Offered<br>Not Off | n your applica<br>ered<br>ered | ation, click View<br>Decision | Will not b<br>Will not b<br>Waitlisted<br>for any<br>programs<br>since an<br>offer was |

On the next page, you will see all the offers you received in the same box. You can receive up to 20 CHOICE offers, and 1 SELECTIVE ENROLLMENT offer in each category. Click to Accept or Decline to make your decision. You can choose to decline all offers.

| ecis                     | ions                                                                                                    | $\backslash$                                                    | Student: Mickey Mouse   Grade Ap                          | pplying To: 9 Option 1 Accept or Decline for each offer | Option 2<br>Accept or Decline for each offer |
|--------------------------|----------------------------------------------------------------------------------------------------|-----------------------------------------------------------------|-----------------------------------------------------------|---------------------------------------------------------|----------------------------------------------|
| i Here                   | e you can take actions regarding the offer(s) you receive                                                                  | d, if applicable, and any programs w                            | hen you have been waitlisted.                             | Accept O Decline                                        | 🔿 Accept 🧿 Decline                           |
|                          |                                                                                                    |                                                                 |                                                           | O Accept 🖲 Decline                                      | Accept O Decline                             |
| Offers                   |                                                                                                    |                                                                 |                                                           | 🔿 Accept 🔞 Decline                                      | 🔿 Accept 💿 Decline                           |
| Your offers              | are listed below. Click the 'Accept' button next to the ONE scho                                                           | ool/program of your choice to accept an                         | offer. This will automatically decline your other offers. | You can O Accept O Decline                              | 🔿 Accept 🧿 Decline                           |
| address at<br>Round<br>1 | the time of registration. For additional information on Chicago<br>School - Program<br>CHICAGO ACADEMY ES- Open Enrollment | Residency and Address changes, <u>click h</u><br>Type<br>Choice | Offer Expires Accept or Decline for each of               | ffer Accepting<br>automatica<br>other                   | an offer wil<br>Illy decline a<br>r offers   |
| 1                        | PRITZKER- Magnet Cluster- Fine & Performing Arts                                                                           | Choice                                                          | O Accept O Dec                                            | Option 3                                                | Option 4                                     |
| 1                        |                                                                                                    | Australia Oustra                                                |                                                           | Accept or Decline for each offer                        | Accept or usedine for each offer             |
| 1                        | YOUNG HS- Selective Enrollment- Academic Centers                                                                           | Academic Centers                                                | O Accept O Dec                                            | Accept                                                  | 🔘 Accept 🔘 Decline                           |
| 1                        | SKINNER- Selective Enrollment- Classical                                                                                   | Classical/Regional                                              | 🔿 Accept 🔘 Dec                                            | Accept O Decline                                        | 🔿 Accept 🔘 Decline                           |
|                          |                                                                                                    |                                                                 |                                                           |                                                         |                                              |

#### Waitlists View your waitlist status here.

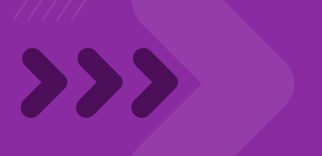

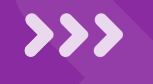

#### Waitlist

Public Schools

Below are all programs where you have been waitlisted, along with your waitlist number and category, if applicable. If you no longer want to be considered, click the 'Withdraw' button next to the program and you will be removed from the waitlist. If you want to remain on a program's waitlist, you will not take any action at this time. If the program has an available seat and your waitlist number is reached, you will be contacted by the school. Waitlist offers can be extended into the new school year if a seat becomes available.

| Round        | School - Program                                                                            | Category                 | Waitlist Number                  | Withdraw                      |
|--------------|---------------------------------------------------------------------------------------------|--------------------------|----------------------------------|-------------------------------|
| 1            | DISNEY- Magnet- Fine and Performing Arts                                                    | Choice Elementary School | 98                               | -                             |
| lf you<br>sc | no longer wish to be on the waitlist for a p<br>chool, check this box next to that school's | oarticular<br>name       | <                                | Back Next >                   |
| A v<br>has   | waitlisted program that a student withdrawn from will show like this.                       | Click<br>and             | here to go to th<br>confirm your | ne next page<br>decisions. 14 |

## >>> Confirmation Pop Up

Confirm your decisions on the pop up. If any choices do not look correct, go back and edit your decisions.

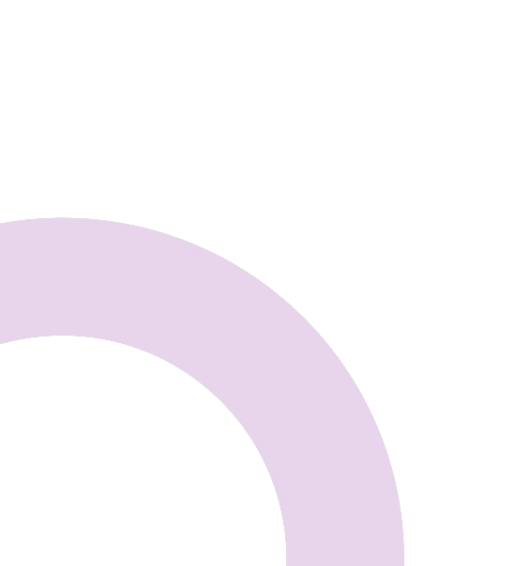

#### Confirm Decisions

Below are all decisions that you have made regarding the offers you received and/or the programs where you were waitlisted, if applicable. To confirm these decisions, click 'Accept' below, enter your name as indicated, and click 'Submit'.

NOTE: If you DECLINE a Choice or Selective Enrollment offer, or WITHDRAW from a waitlist, you cannot go back and make any changes once you confirm these decisions and click 'Submit'.

#### Affirmation Statement

By clicking 'Accept,' I confirm that all information provided is true and accurate. I understand that if I do not submit a decision by the deadline listed in the 'Offer Expires' column, my child will forfeit their offers. I understand that I cannot change the decision after the offer deadline, unless my child receives an offer from the waitlist or chooses to enroll in the general education program of our neighborhood school. I understand that if my child gains admission to any Choice or Selective Enrollment schools by falsifying any information, including but not limited to a falsified address, it will result in my child's removal from that program and a permanent ban from attending all Selective Enrollment Schools and Programs.

| Accept           | Parent/Guardian Name                 | Tuesday, February 20, 2024 |
|------------------|--------------------------------------|----------------------------|
| Student: Mickey  | Grade Applying To: 9                 |                            |
| Accepted 🗸       |                                      |                            |
| School - Program |                                      |                            |
| CHICAGO ACAI     | DEMY ES- Open Enrollment             |                            |
| Declined         |                                      |                            |
| School - Program |                                      |                            |
| PRITZKER- Mag    | gnet Cluster- Fine & Performing Arts |                            |
| Withdrawn        |                                      |                            |
| School - Program |                                      |                            |
|                  | No withdrawn waitli                  | sts                        |
|                  |                                      | < Cancel 🗸 Submit          |

# >>> Affirm your Choices

Below are all decisions that you have made regarding the offers you received and/or the programs where you were waitlisted, if applicable. To confirm these decisions, click 'Accept' below, enter your name as indicated, and click 'Submit'.

NOTE: If you DECLINE a Choice or Selective Enrollment offer, or WITHDRAW from a waitlist, you cannot go back and make any changes once you confirm these decisions and click 'Submit'.

#### **Affirmation Statement**

By clicking "Accept," I confirm that all information provided is true and accurate. I understand that if I do not submit a decision by the deadline listed in the "Offer Expires" column, my child will forfeit their offers. I understand that I cannot change the decision after the offer deadline, unless my child receives an offer from the waitlist or chooses to enroll in the general education program of our neighborhood school. I understand that if my child gains admission to any Choice or Selective Enrollment schools by falsifying any information, including but not limited to a falsified address, it will result in my child's removal from that program and a permanent ban from attending all Selective Enrollment Schools and Programs.

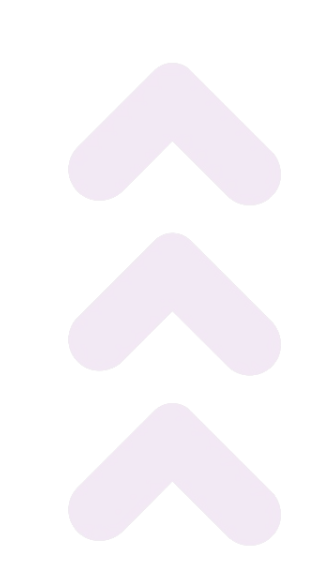

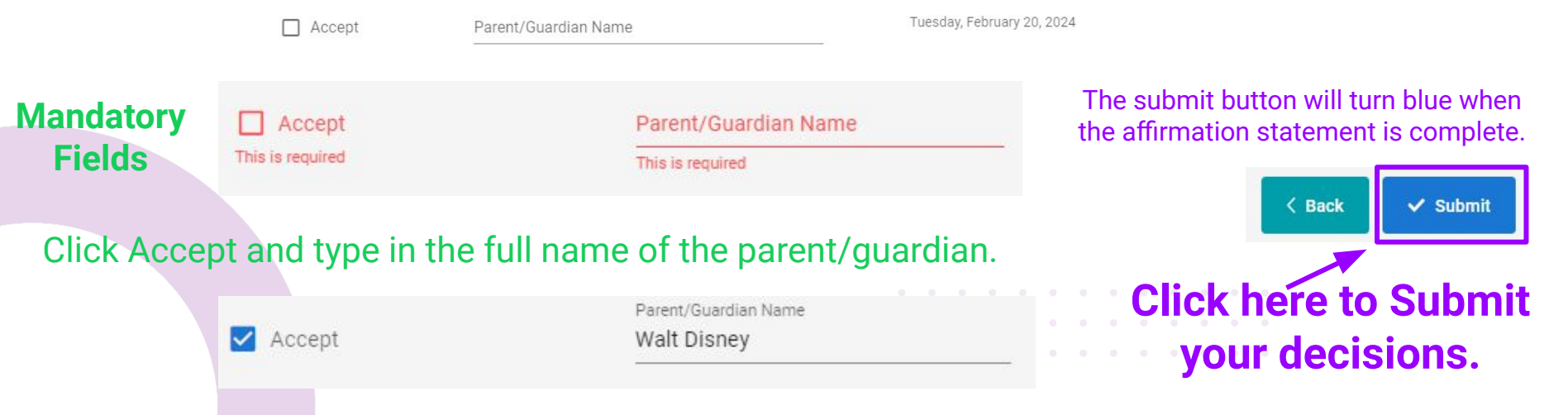

## >>> Summary-Print and Save

| Thank You                                                                                                    | Student: Mickey Mouse   Grade Applying To: |
|----------------------------------------------------------------------------------------------------|--------------------------------------------|
| Thank you for submitting your decision. For your records, please print this page or<br>save it to PDF to confirm your submission. If you have any questions, please<br>contact the Office of Access and Enrollment at (773)553-2060. |                                            |
| Accepted 🗸                                                                                                    |                                            |
| School - Program                                                                                                    |                                            |
| CHICAGO ACADEMY ES- Open Enrollment                                                                                                    |                                            |
| Declined                                                                                                    |                                            |
| School - Program                                                                                                    |                                            |
| PRITZKER- Magnet Cluster- Fine & Performing Arts                                                                                                    |                                            |
| YOUNG HS- Selective Enrollment- Academic Centers                                                                                                    |                                            |
| SKINNER- Selective Enrollment- Classical                                                                                                    |                                            |
| Withdrawn                                                                                                    |                                            |
| School - Program                                                                                                    |                                            |
| DISNEY- Magnet- Fine and Performing Arts                                                                                                    |                                            |
|                                                                                                    |                                            |

#### Affirmation Statement

By clicking "Accept," I confirm that all information provided is true and accurate. I understand that if I do not submit a decision by the deadline listed in the "Offer Expires" column, my child will forfeit their offers. I understand that, once I submit my decision, I cannot change the decision unless my child receives an offer during Round 2 or chooses to enroll in the general education program of our neighborhood school. I understand that if my child gains admission to any Magnet or Selective Enrollment schools by falsifying any information, including a falsified address, it will result in my child's removal from that program and a permanent ban from attending all Selective Enrollment Schools and Programs.

Parent/Guardian Name Walt Disney

Monday, March 07, 2022

## Option to Print or save as a PDF

# Make sure to re-submit your decisions everytime you make a change.

Thank You!

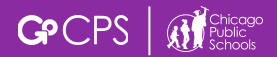

#### **OFFICE OF ACCESS AND ENROLLMENT**

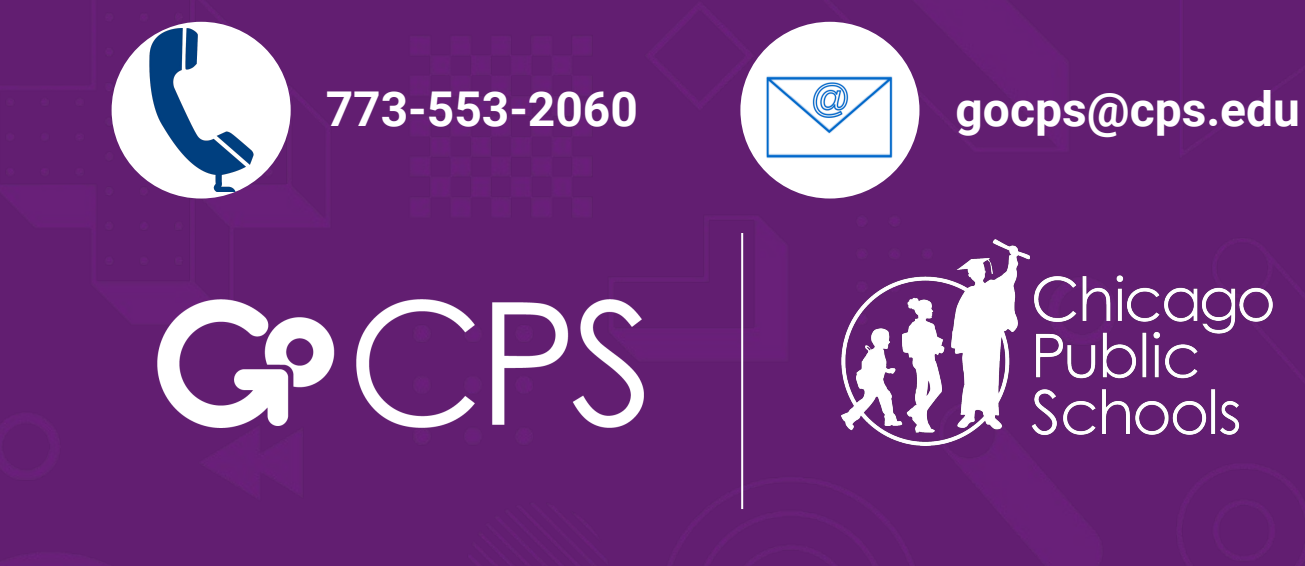

# High School Guide

# **Accessing Info in GoCPS Portal**

Click the "Log In" button in the top left corner.

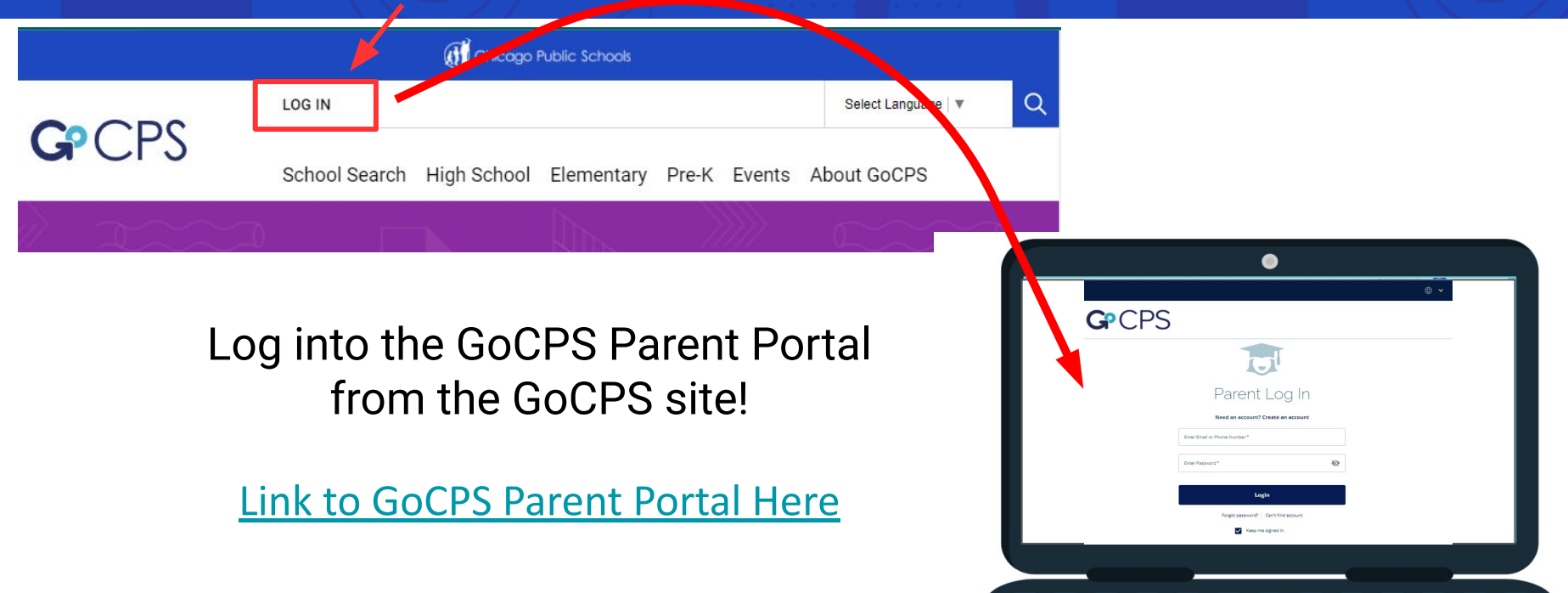

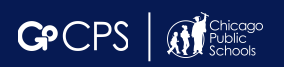

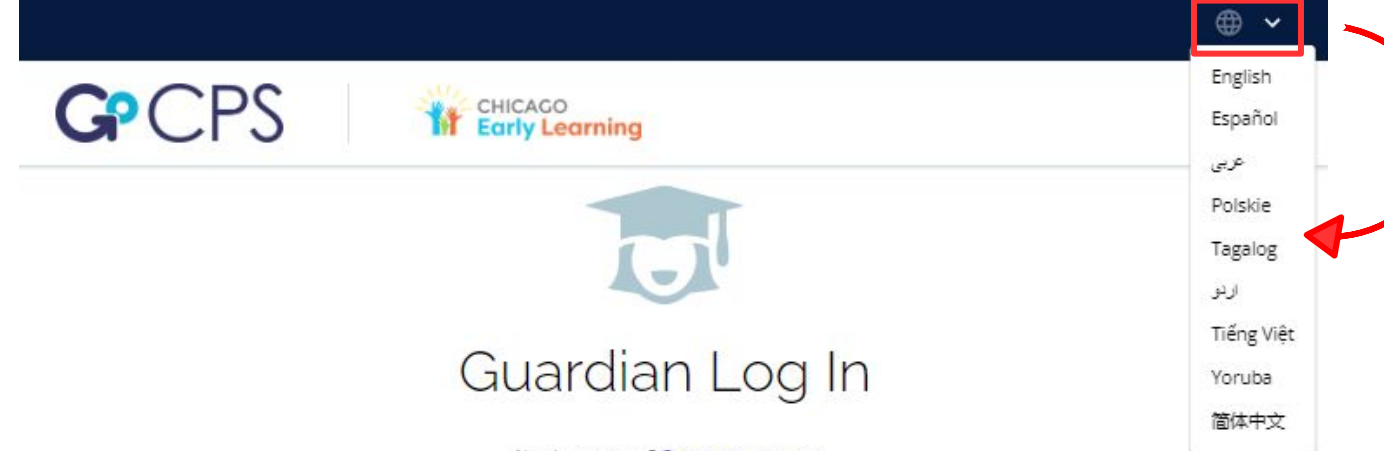

Click the arrow to translate the site into the following languages

#### Need an account? Create an account

Before you continue, do you know your child's CPS ID number? If you don't input your CPS ID number during the application process, we will not have important information, like your child's grades, to use in the application process. If you do not have your child's CPS ID number, you can <u>Click Here</u> to log in to the Aspen Parent Portal. After logging in, click "Family," and then "Student." Your child's CPS ID will be listed on the left side of the screen. If you are applying through Chicago Early Learning, and do not have a CPS student ID, please continue without the ID number.

| Enter Email or Phone Number * | <b>G</b> Continue with Google |
|-------------------------------|-------------------------------|
| Enter Password * 🔊            | Continue with<br>Facebook     |
| Login                         |                               |
| Forgot password?              | Can't find account            |
| Keep m                        | e signed in                   |

Use your username and password to log in. If you do not know this information, please call the Office of Access and Enrollment at 773-553-2060 or email <u>gocps@cps.edu</u>.

# **Guardian Dashboard**

#### Make sure the school year is set to 2024-2025

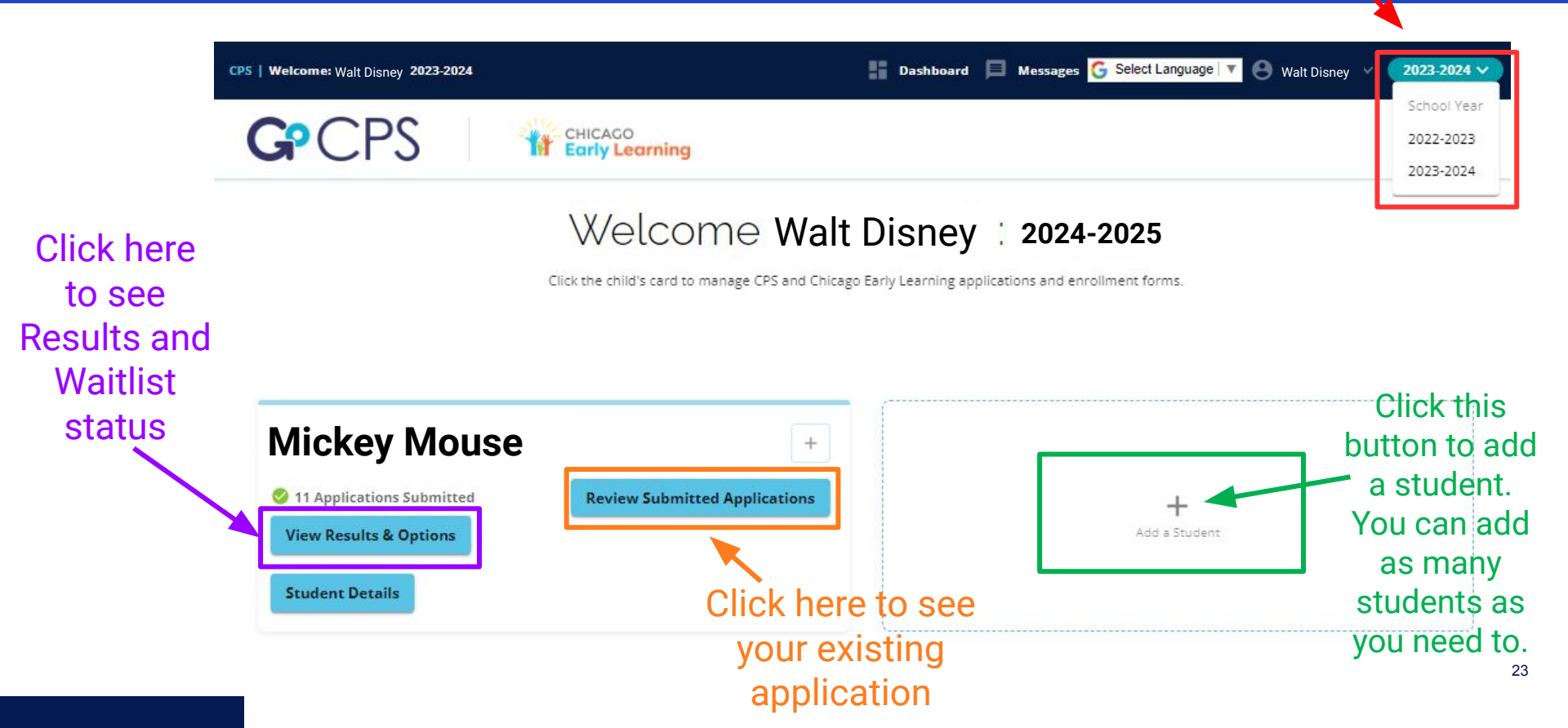

# **The Student Tile**

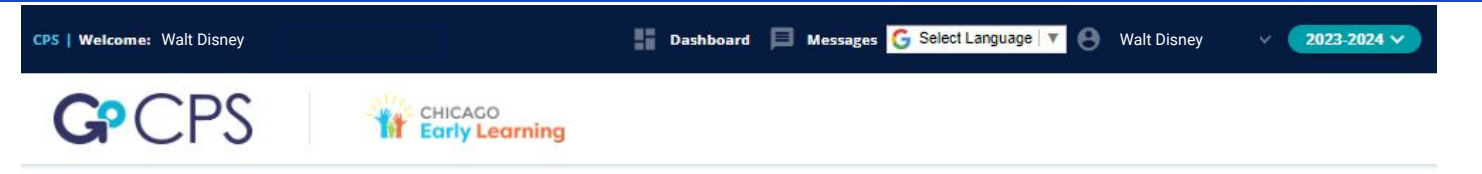

#### Welcome Walt Disney 2024-2025

Click the child's card to manage CPS and Chicago Early Learning applications and enrollment forms.

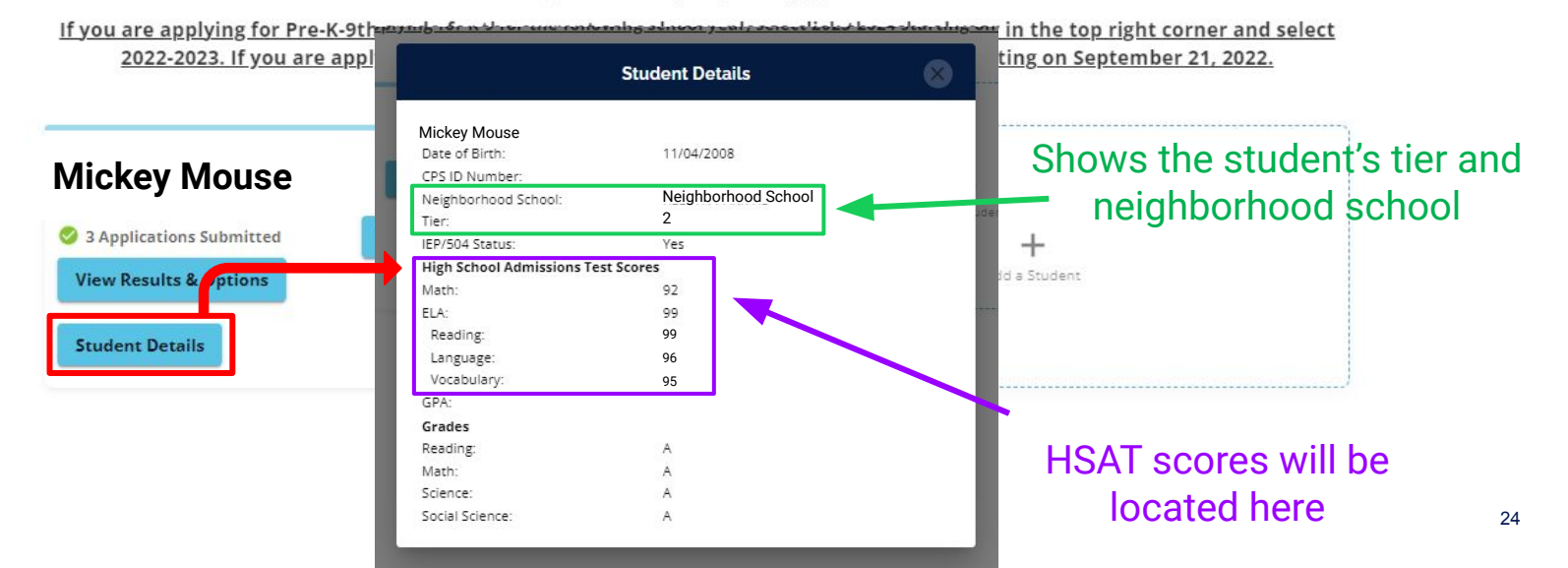

## **Calculating Points from Grades and HSAT scores**

HIGH SCHOOL: HSAT scores will be shown as both Percentiles and Standard Scores. Math and Reading Percentiles are used for HSAT points calculation.

**ELEMENTARY SCHOOL:** All test scores and subscores will be shown in this same area.

These are the grades that were used in the Selections process for this student. GPA is automatically calculated based on the grades shown below.

| 1                             | Student Details     |     |
|-------------------------------|---------------------|-----|
| Mickey Mouse                  |                     | _   |
| Date of Birth:                | 11/04/2008          |     |
| CPS ID Number:                | 12345678            |     |
| Neighborhood School:          | Neighborhood School |     |
| Tier:                         | 2                   | 10e |
| IEP/504 Status:               | Yes                 |     |
| High School Admissions Test S | Scores              |     |
|                               |                     |     |
| Math Percentile:              | 92                  |     |
| Math Standard Score:          | 316                 |     |
| Reading Percentile:           | 99                  |     |
| Reading Standard Score:       | 329                 |     |
| GPA:                          | 4.0                 |     |
| Grades                        |                     |     |
| Reading:                      | A                   |     |
| Math:                         | A                   |     |
| Science:                      | A                   |     |
| Social Science:               | A                   |     |

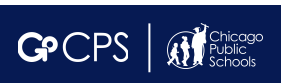

Use the scoring rubrics on the GoCPS Website to see how scores and grades translate to points for specific programs.

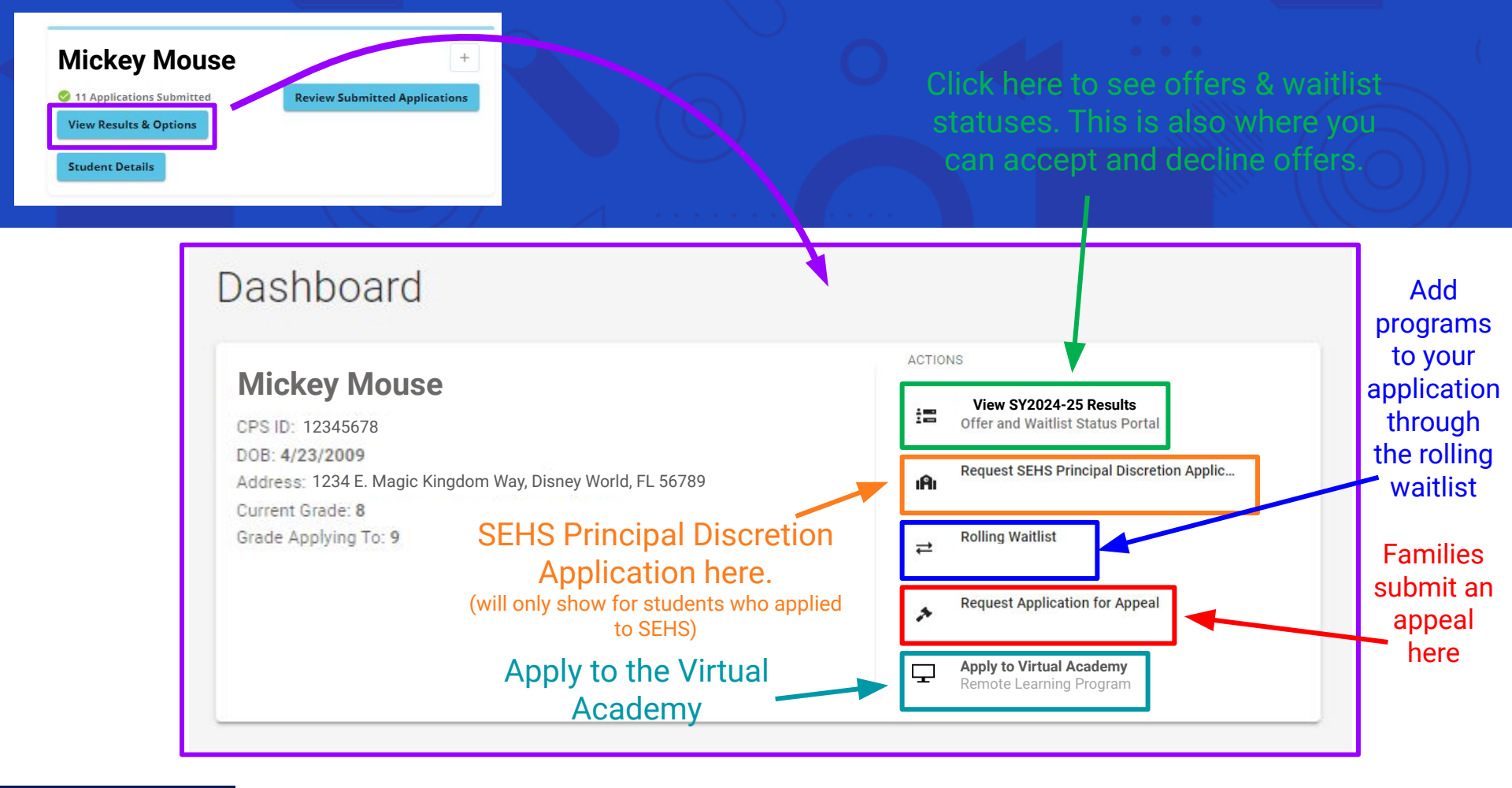

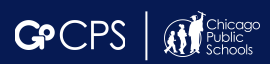

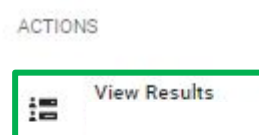

## **View Results**

Additional Information 👻

Accepting/Declining offers

Important dates and deadlines

Scoring Rubrics/Cutoff Score

Additional Enrollment Options

Click here to learn more about any of these topics-Go directly to the GoCPS website

Student: Mickey Mouse | Grade Applying To: 9

The guaranteed offer to the neighborhood program will show here for **High School applicants.** Neighborhood schools are based on the address at the time of the application submission. Proof of address must be shown at time of enrollment.

Students who attend an 8th grade program housed in a high school will receive a continuing offer. Continuing offers are guaranteed. That offer can be viewed here. **Review Your Results** 

View any offers that you may have received from any Choice or Selective Enrollment Schools to which you applied. If you received both a Choice and a Selective Enrollment offer, you can only accept ONE offer. If you do not accept an offer by the deadline, you will lose the offer.

mb1001 - Program

Additional Information 👻

#### **Neighborhood School**

If you entered a Chicago address as the primary address on your application, the section below shows the designated neighborhood school for that address. You are required to provide proof of the address on your application at the time of enrollment. Enrolling in the general education program at your neighborhood school is contingent upon this proof.

School - Program

LAKE VIEW HS - STEM Grow Community - Early College STEM

#### **Continuing High School**

If you are currently enrolled in a continuing school (indicated below), you can remain in this school by accepting the continuing school offer on your online account. Please note, you can only accept ONE offer.

School - Program

TAFT HS-International Baccalaureate (IB)

#### Click here to see the status of every Choice or Selective Enrollment school you applied for.

Choice Offer: If a Choice Offer was received, that can be viewed here.

Selective Enrollment Offer: If a Selective Enrollment Offer was received, that can be viewed here.

| Round Rank School - Program Waitlist Number Total Points Status Der   1 2 LAKE VIEW HS - STEM Grow Community - Early College STEM Offered   elective Enrollment ou applied to and received an offer from a Selective Enrollment school you will see it listed being. To see the status of all programs listed on your application, click View tuses.   Q View All Statuses | ou applied to | o and rec | eived an offer from a Choic | e Program you will se it listed below. To see the output of the output of the output o | e status of all/programs listed | on your application | n, click View all statuses. |
|----------------------------------------------------------------------------------------------------|---------------|-----------|-----------------------------|----------------------------------------------------------------------------------------------------|---------------------------------|---------------------|-----------------------------|
| 1       2       LAKE VIEW HS - STEM Grow Community - Early College STEM       Offered         elective Enrollment       Image: Constraint of the status of all programs listed on your application, click View truses.       To see the status of all programs listed on your application, click View truses.                                                              | Round         | Rank      | School - Program            |                                                                                                    | Waitlist Number                 | Total Points        | Status Decision             |
| elective Enrollment<br>you applied to and received an offer from a Selective Enrollment school you will see it listed bela. To see the status of all programs listed on your application, click View<br>atuses.                                                                                                    | 1 2           | 2         | LAKE VIEW HS - STEM (       | Grow Community - Early College STEM                                                                                                    |                                 |                     | Offered                     |
| Round Rank School - Program Status Decision                                                                                                    |               |           |                             |                                                                                                    |                                 |                     |                             |

Click here to go to the next screen and accept or decline an offer.

Make Decisions on Offers and Waitlists

#### Same Screen as previous with the "View All Statuses" expanded.

**Choice School** If you applied to and received an offer from a Choice Program you will see it listed below. To see the status of all programs listed on your application, click View all statuses. Program Q View only 'Offered' status which is waitlisted and Total Points Choice School - Program Waitlist Number Status Decision Round Rank Waitlist Offer AMUNDSEN HS - General Education/Grow Community 98 Waitlist number here 2 LAKE VIEW HS - STEM Grow Community - Early College STEM Offered **Program Not** Not Offered 851 3 LINCOLN PARK HS-International Baccalaureate (IB)-MYP Diploma Program offered since higher ranked program was Selective Enrollment offered If you applied to and received an offer from a Selective Enrollment school you will see it listed below. To see the status of all programs listed on your application, click View all statuses. Q View only 'Offered' status Round Rank School - Program Waitlist # Total Points Status Decision Selective Enrollment LANE TECH HS-Selective Enrollment High School Not Offered 1 Will not be Offer PAYTON HS-Selective Enrollment High School Offered 1 2 851 waitlisted for any programs YOUNG HS-Selective Enrollment High School Not Offered 3 since an offer NORTHSIDE PREP HS-Selective Enrollment High School Not Offered 4 was made 5 JONES HS-Selective Enrollment High School Not Offered

On the next page, you will see all the offers you received in the same box. You can receive up to 4 offers, one in each category. Only the Neighborhood offer is guaranteed. Click to Accept or Decline to make your decision. You can choose to decline all offers.

| Decisions   |                                                                             |                                           | Studen               | Student: Mickey Mouse   Grade Applying To: 9 |                      | Ac                                                                  | Option 1                         | Option 2<br>Accept or Decline for each offer |
|-------------|-----------------------------------------------------------------------------|-------------------------------------------|----------------------|----------------------------------------------|----------------------|---------------------------------------------------------------------|----------------------------------|----------------------------------------------|
| i Here      | e you can take actions regarding the offer(s) you received, if a            | pplicable, and any programs when y        | ou have been wai     | tlisted.                                     |                      | (                                                                   | Accept O Decline                 | 🔿 Accept 🧿 Decline                           |
|             |                                                                             |                                           |                      | 00387810                                     |                      | C                                                                   | ) Accept 🔘 Decline               | Accept O Decline                             |
| Offers      |                                                                             |                                           |                      |                                              |                      |                                                                     | ) Accept 🔘 Decline               | 🔿 Accept 💿 Decline                           |
| Your offers | are listed below. Click the 'Accept' button next to the ONE school/pro      | gram of your choice to accept an offer. T | his will automatical | ly decline your ot                           | ther offers. You can | C                                                                   | ) Accept 🧿 Decline               | 🔘 Accept 🔘 Decline                           |
| Round       | School - Program<br>LAKE VIEW HS - STEM Grow Community - Early College STEM | Type<br>Neighborhood                      | Offer Expires        | Accept or Declin                             | ne for each offer    | Accepting an offer will<br>automatically decline al<br>other offers |                                  |                                              |
|             |                                                                             |                                           |                      |                                              |                      |                                                                     | Option 3                         | Option 4                                     |
| 1           | TAFT HS-International Baccalaureate (IB)                                    | Continuing                                |                      | O Accept                                     | O Decline            |                                                                     | Accept or Decline for each offer | Accept or Decline for each offer             |
| 1           | LAKE VIEW HS - STEM Grow Community - Early College STEM                     | Choice High School                        |                      | 🔿 Accept (                                   | O Decline            |                                                                     | 🔿 Accept 🧿 Decline               | 🔘 Accept 🧿 Decline                           |
|             |                                                                             |                                           |                      |                                              |                      |                                                                     | 🔿 Accept 🧿 Decline               | 🔘 Accept 🧿 Decline                           |
| 1           | PAYTON HS-Selective Enrollment High School                                  | Selective Enrollment High School          |                      | O Accept                                     | O Decline            |                                                                     | Accept O Decline                 | 🔿 Accept 🧿 Decline                           |
|             |                                                                             |                                           |                      |                                              |                      |                                                                     | 🔿 Accept 🧿 Decline               | Accept     Decline                           |

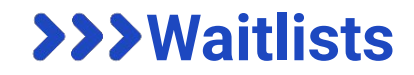

# $\sim$

#### Waitlist

Below are all programs where you have been waitlisted, along with your waitlist number and category, if applicable. If you no longer want to be considered, click the 'Withdraw' button next to the program and you will be removed from the waitlist. If you want to remain on a program's waitlist, you will not take any action at this time. If the program has an available seat and your waitlist number is reached, you will be contacted by the school. Waitlist offers can be extended into the new school year if a seat becomes available.

| Round | School - Program                                                                                                    | Category           | Waitlist Number                                | Withdraw                     |
|-------|----------------------------------------------------------------------------------------------------|--------------------|------------------------------------------------|------------------------------|
| 1     | AMUNDSEN HS - General Education/Grow Community                                                                       | Choice High School | 98                                             |                              |
| f     | If you no longer wish to be on the waitlist<br>for a particular school, check this box next<br>to that school's name |                    |                                                | ack Next >                   |
|       | A waitlisted program that a student has withdrawn from will show like this.                                          | С                  | lick here to go t<br>page and conf<br>decision | o the next<br>irm your<br>s. |

# >>> Confirmation Pop Up

Confirm your decisions on the pop up. If any choices do not look correct, go back and edit your decisions.

#### Confirm Decisions

 Below are all decisions that you have made regarding the offers you received and/or the programs where you were waitlisted, if applicable. To confirm these decisions, click 'Accept' below, enter your name as indicated, and click 'Submit'.

NOTE: If you DECLINE a Choice or Selective Enrollment offer, or WITHDRAW from a waitlist, you cannot go back and make any changes once you confirm these decisions and click 'Submit'.

#### Affirmation Statement

By clicking 'Accept,' I confirm that all information provided is true and accurate. I understand that if I do not submit a decision by the deadline listed in the 'Offer Expires' column, my child will forfeit their offers. I understand that I cannot change the decision after the offer deadline, unless my child receives an offer from the waitlist or chooses to enroll in the general education program of our neighborhood school. I understand that if my child gains admission to any Choice or Selective Enrollment schools by falsifying any information, including but not limited to a falsified address, it will result in my child's removal from that program and a permanent ban from attending all Selective Enrollment Schools and Programs.

| Student: Mickey   Grade Applying To: 9       |                        |
|----------------------------------------------|------------------------|
|                                              |                        |
| Accepted 🗸                                   |                        |
| School - Program                             |                        |
| PAYTON HS- Selective Enrollment              |                        |
| Declined                                     |                        |
| School - Program                             |                        |
| LAKE VIEW- STEM Grow Community- Early Colleg | ge                     |
| Withdrawn                                    |                        |
| School - Program                             |                        |
| 1                                            | No withdrawn waitlists |
|                                              | < Cancel               |

# >>> Affirm your Choices

Below are all decisions that you have made regarding the offers you received and/or the programs where you were waitlisted, if applicable. To confirm these decisions, click 'Accept' below, enter your name as indicated, and click 'Submit'.

NOTE: If you DECLINE a Choice or Selective Enrollment offer, or WITHDRAW from a waitlist, you cannot go back and make any changes once you confirm these decisions and click 'Submit'.

#### **Affirmation Statement**

By clicking "Accept," I confirm that all information provided is true and accurate. I understand that if I do not submit a decision by the deadline listed in the "Offer Expires" column, my child will forfeit their offers. I understand that I cannot change the decision after the offer deadline, unless my child receives an offer from the waitlist or chooses to enroll in the general education program of our neighborhood school. I understand that if my child gains admission to any Choice or Selective Enrollment schools by falsifying any information, including but not limited to a falsified address, it will result in my child's removal from that program and a permanent ban from attending all Selective Enrollment Schools and Programs.

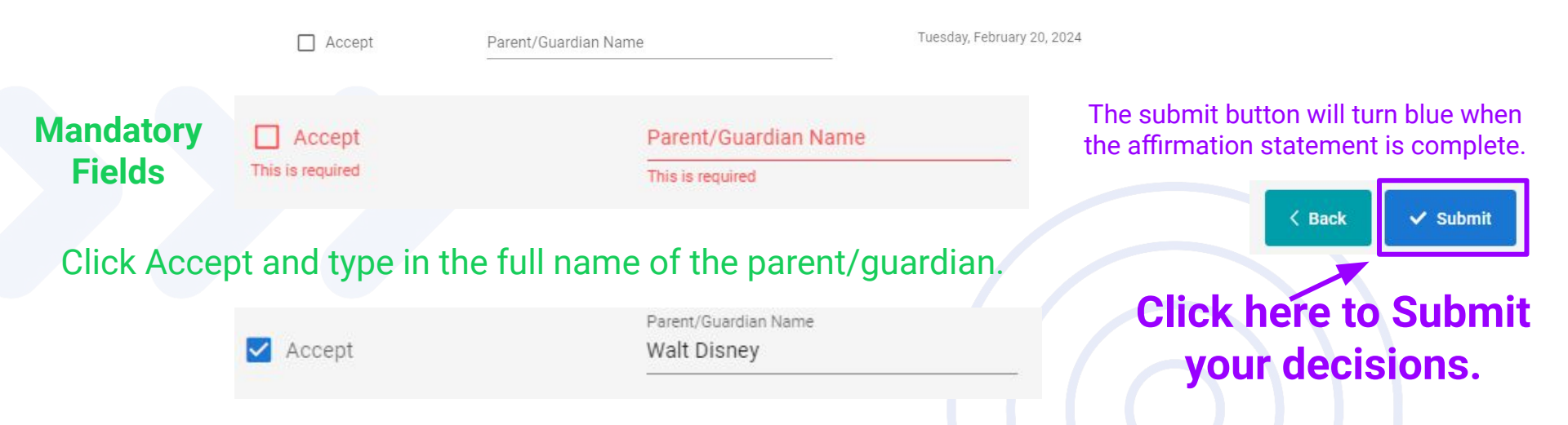

## >>> Summary-**Print and** Save

| Thank You                                                                                                    |
|----------------------------------------------------------------------------------------------------|
| Thank you for submitting your decision. For your records, please print this page or<br>save it to PDF to confirm your submission. If you have any questions, please<br>contact the Office of Access and Enrollment at (773)553-2060. |
| Accepted 🗸                                                                                                    |
| School - Program                                                                                                    |
| LAKE VIEW HS - STEM Grow Community - Early College STEM                                                                                                    |
|                                                                                                    |

#### Declined

School - Program

LAKE VIEW HS - STEM Grow Community - Early College STEM

TAFT HS-International Baccalaureate (IB)

PAYTON HS-Selective Enrollment High School

#### Withdrawn

School - Program

AMUNDSEN HS - General Education/Grow Community

#### Affirmation Statement

By clicking "Accept," I confirm that all information provided is true and accurate. I understand that if I do not submit a decision by the deadline listed in the "Offer Expires" column, my child will forfeit their offers. I understand that, once I submit my decision, I cannot change the decision unless my child receives an offer during Round 2 or chooses to enroll in the general education program of our neighborhood school. I understand that if my child gains admission to any Magnet or Selective Enrollment schools by falsifying any information, including a falsified address, it will result in my child's removal from that program and a permanent ban from attending all Selective Enrollment Schools and Programs.

Parent/Guardian Name Walt Disney

Monday, March 07, 2022

#### Option to Print or save as a PDF

Student: Mickey Mouse | Grade Applying To: 9

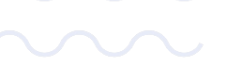

🔒 Print/Save Exit to Dashboard >

Make sure to re-submit your decisions everytime you make a change.

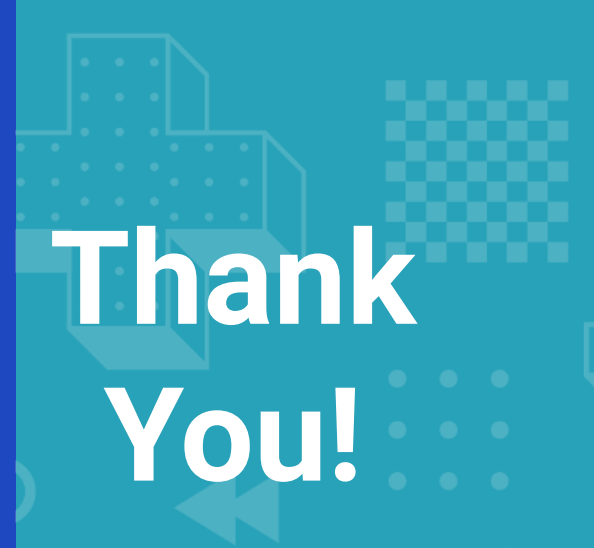

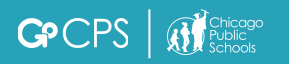

#### **OFFICE OF ACCESS AND ENROLLMENT**

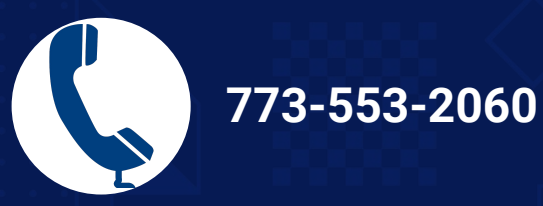

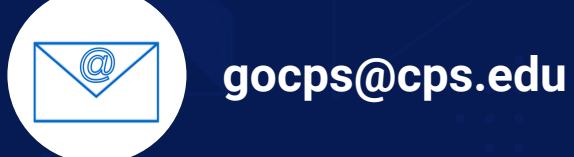

GPCPS

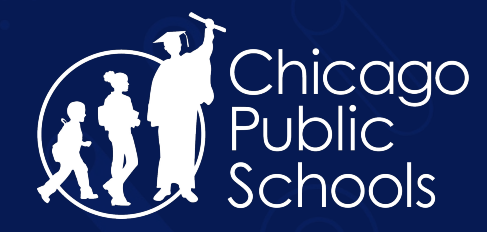